## トビデルの使い方

## トビデルを使う前に

アプリをダウンロード

「トビデル 3D保護ガラス」を スマートフォンに貼り付け

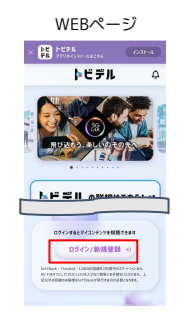

なにわ男子のコンテンツ視聴に は、「SoftBank ID」の ログインが必要です。 お持ちでない方は WEBページから作成ください。

「SoftBank ID」の用意

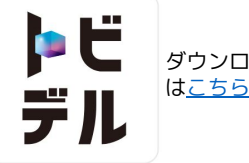

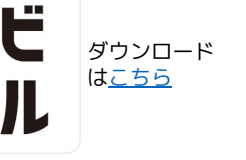

Phone 15 Ø トビデル **3D保護** 0000 3D # 4 10/207

3D保護ガラスの 販売店舗はこちら

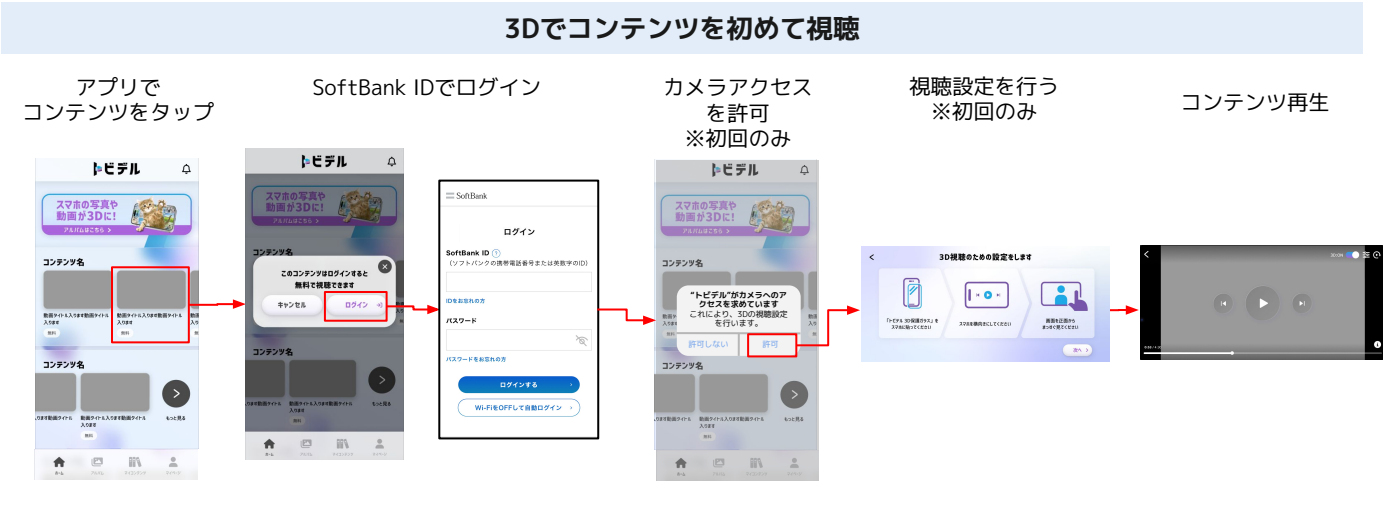

視聴設定

3Dを視聴しやすくするため、コンテンツ再生前に初回のみ視聴設定を行います。 設定は3STEPで完了します。説明に沿って設定してください。

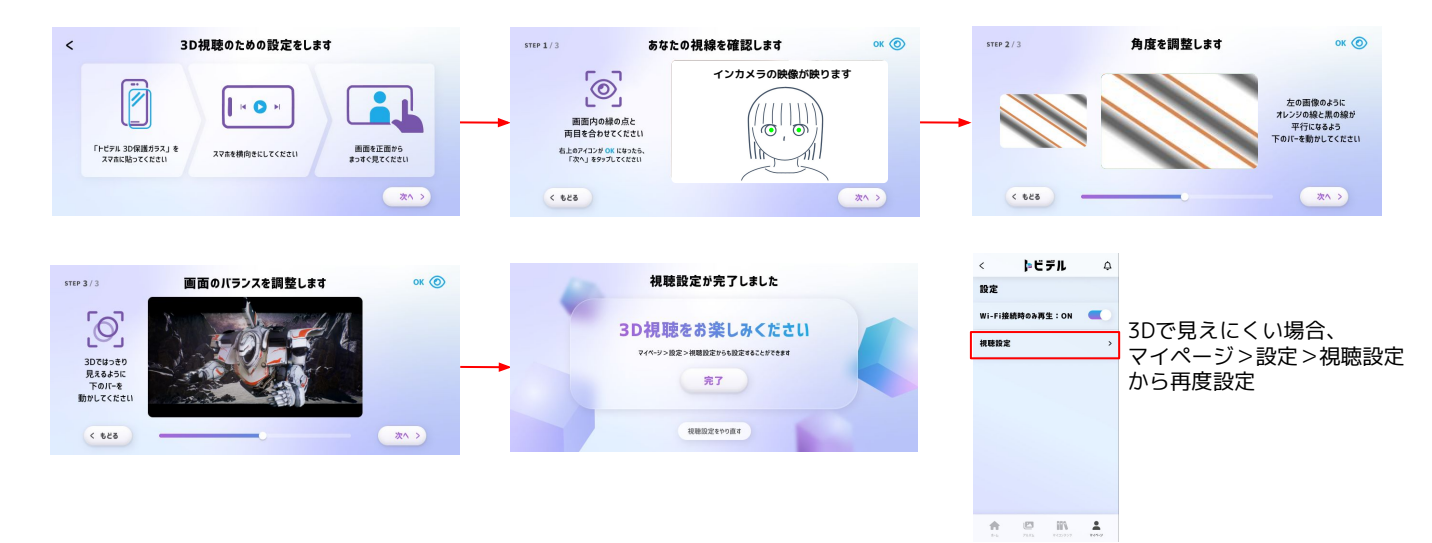

## SoftBank IDの作成 ※WEBから作成できます。アプリから作成はできません。

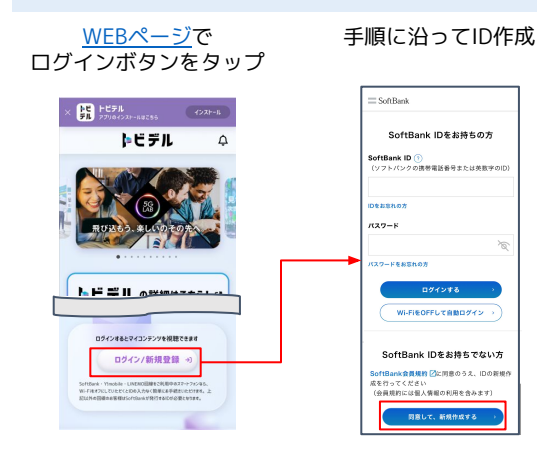

## iPhoneをお持ちでない方向け WEBでの視聴方法 ※WEBでは2D視聴のみ可能です

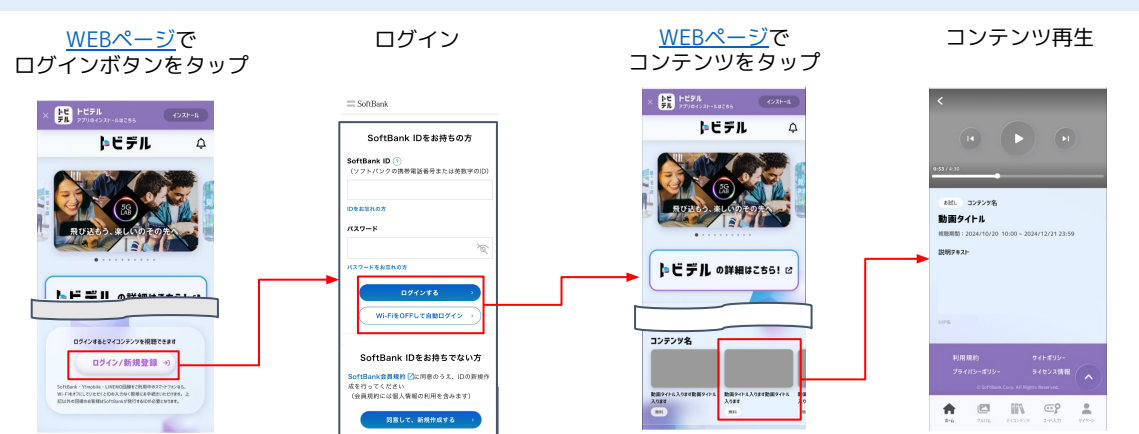